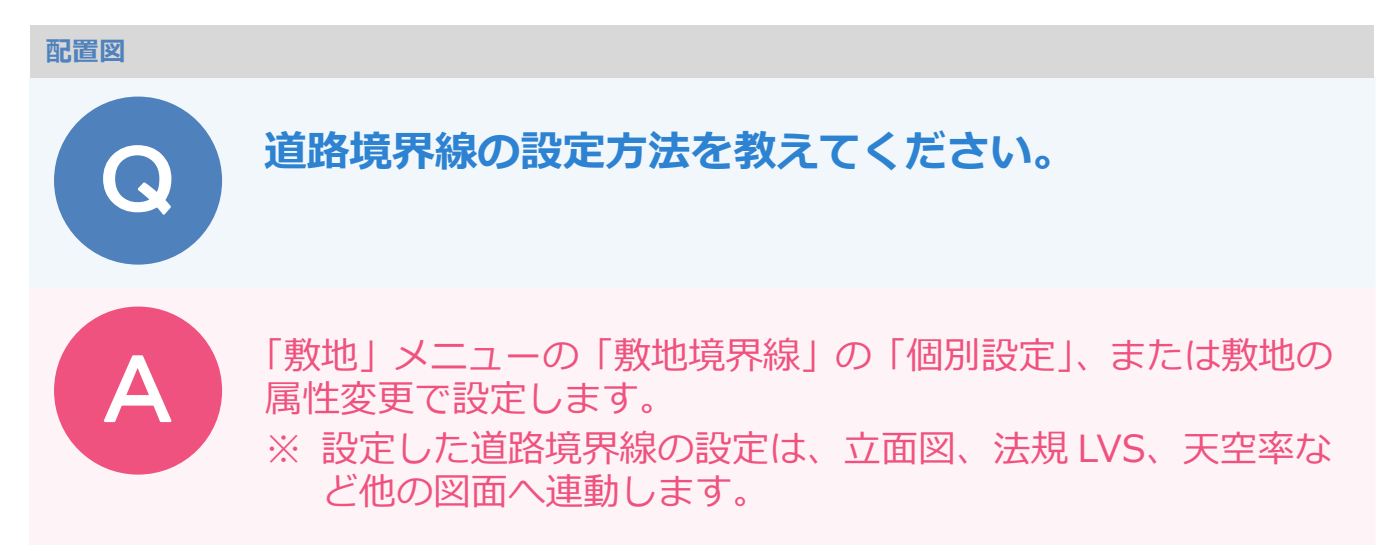

## 個別設定から設定する方法

「敷地」メニューから「敷地境界線」の「個別設定」を選びます。

| i<br>jiththi | 武路 学校 2000 1000 1000 1000 1000 1000 1000 100 |                 |
|--------------|----------------------------------------------|-----------------|
| $\Box$       | 敷地                                           |                 |
| ~            | 敷地高低差                                        |                 |
| +            | 敷地境界線                                        | + 個別設定          |
| $\bowtie$    | 三斜                                           | 🎱 🔸 自動取得        |
| <b>A</b>     | 三斜から敷地自動                                     | - <u></u> みなし道路 |
| đ            | 方位マーク                                        |                 |

2 3

道路境界線に設定する敷地辺をクリックします。

「敷地境界線個別設定」ダイアログの「敷地境界線」で「道路境界線」を選び、「斜線タイプ」や「道路幅」を設定します。

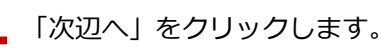

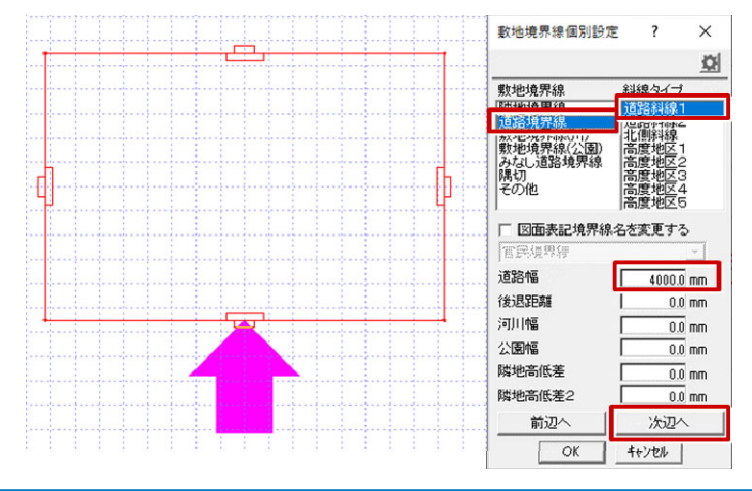

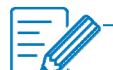

・敷地と道路の高低差があるときは「隣地高低差」「隣地高低差 2 」を入力します。 反時計回りで敷地辺の始点側の高さが「隣地高低差」、終点側が「隣地高低差 2」になります。 敷地の高さをメインに考えるため、敷地が道路よりも 1m 高いとき、隣地高低差は「+1000」になります。

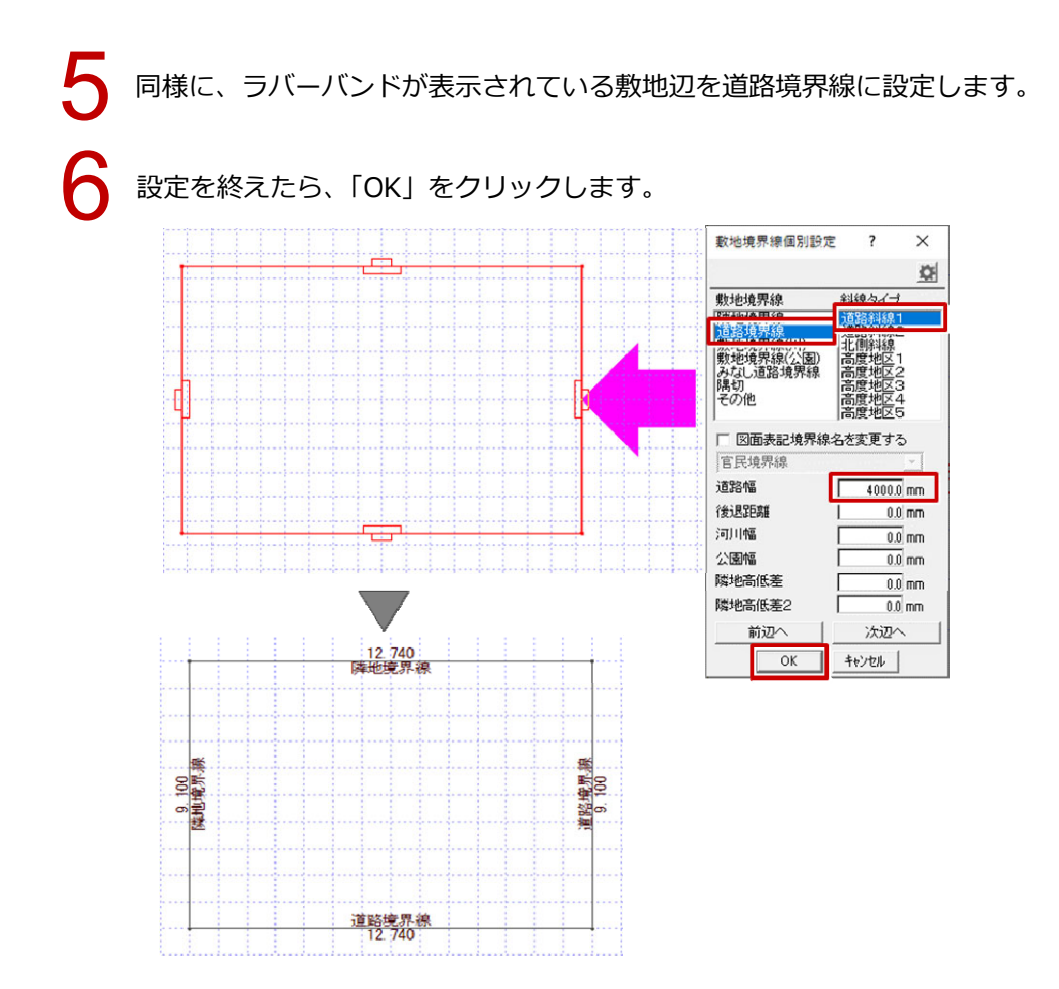

## 属性変更から設定する方法

個別設定にはない、地盤面の高さ、斜線の勾配や絶対高、適用距離の設定、確認ができます。

「属性変更」をクリックします。

| × | <b>⊘</b><br>チェック<br>✓ | <u>هم المعامة</u> | 属性 |
|---|-----------------------|-------------------|----|
|---|-----------------------|-------------------|----|

敷地をクリックします。

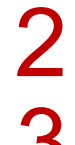

「敷地」ダイアログで各辺の敷地境界線と斜線タイプを設定し、「斜線タイプ一覧」をクリックします。

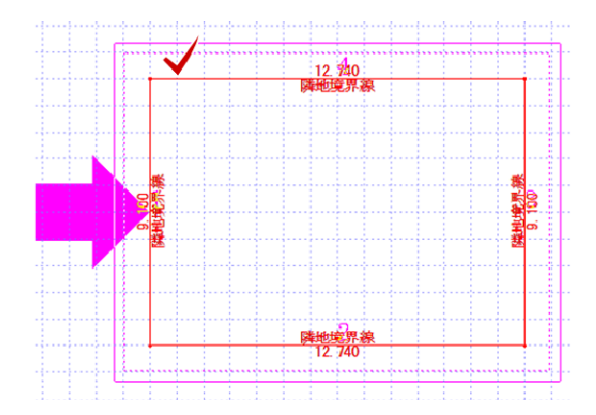

| 敷地                                 | <1/1>   |         | i        | × × |  |  |  |  |
|------------------------------------|---------|---------|----------|-----|--|--|--|--|
|                                    |         |         |          | Z 🌣 |  |  |  |  |
| 地绘面 0.0mm<br>「 距離表示 レ 境界表示 科線タイブー覧 |         |         |          |     |  |  |  |  |
| 頂点                                 | 敷地境界線   | 斜線タイブ   | 図面表記境界線名 |     |  |  |  |  |
| 1                                  | 隣地境界線   | 隣地斜線 -  | 隣地境界線    |     |  |  |  |  |
| 2                                  | 道路境界線   | 道路斜線1 🗸 | 道路境界線    |     |  |  |  |  |
| 3                                  | 道路境界線   | 道路斜線1 ▼ | 道路境界線    |     |  |  |  |  |
| 4                                  | 隣地境界線 ▼ | 北側斜線    | 隣地境界線    |     |  |  |  |  |
|                                    |         |         |          |     |  |  |  |  |
|                                    |         |         |          |     |  |  |  |  |
|                                    |         |         |          |     |  |  |  |  |
|                                    | OK 4    | キンセル    |          | 1   |  |  |  |  |

「斜線タイプ一覧」ダイアログで道路幅、後退距離などを設定して、「OK」をクリックします。

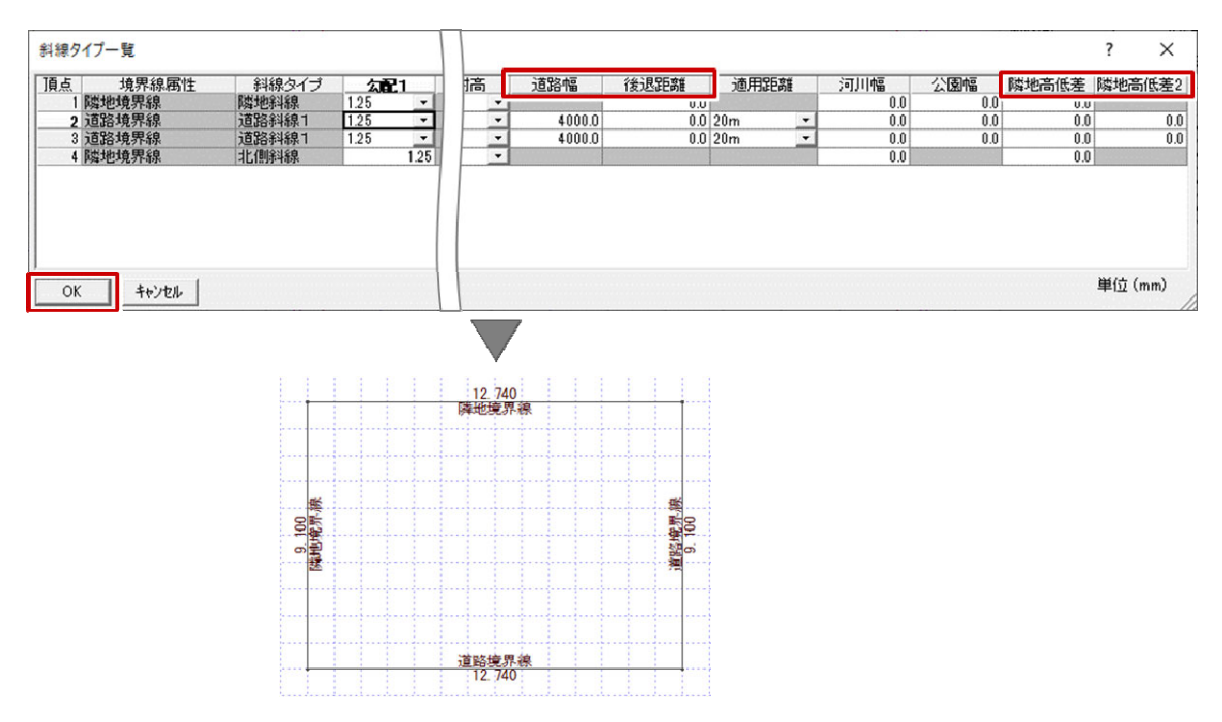